## Zeg eens wat je doet vandaag

- Bestand nieuw 800x600 px , witte achtergrond
- Vullen met patroon naar keuze (ikzelf liet het wit)
- Neem een vet lettertype en zet je naam
- Volgende laagstijlen toepassen
  - Slagschaduw- modus vermenigvuldigen

Afstand 5

Spreiden 0

Grootte 5

-Schuine kant en reliëf – schuine kant binnen

Vloeiend 5 Hoog 0

Hoek 120

Globaal licht 30%

- Schuine kant en reliëf

Contour 50%

- Kopieer en plak de foto structuur boven uw naam, en maak een uitknipmasker

201

(alt+klik tussen beide lagen)

- Je kan deze structuur nog schalen en verplaatsen
- Verder afwerken mat wat mooie afbeeldingen , passend bij je activiteit.

Groetjes, Bobbieke